# Konfiguration von C2G mit Greenbow-Software auf RV016-, RV042-, RV042G- und RV082-VPN-Routern

# Ziele

C2G (Client to Gateway) wird auf dem GreenBow-Client über die Konfigurationsseite Gateway-to-Gateway eingerichtet, auf der die NAT-T-Option vorhanden ist. TheGreenBow ist eine Software, die sich auf die Bereitstellung von Sicherheitssoftware für Unternehmen konzentriert, die auf einer vollständig sicheren Suite basiert. TheGreenBow hat eine Sicherheitssoftware für Unternehmen entwickelt, die den Remote-Zugriff einfach macht und es Remote-Benutzern ermöglicht, sicher auf ihr Unternehmensnetzwerk zuzugreifen.

In diesem Dokument wird die Konfiguration von IPSec VPN C2G mit Greenbow-Software auf RV016-, RV042-, RV042G- und RV082-VPN-Routern erläutert.

# Unterstützte Geräte

RV016 •RV042 ã*f* » RV042G RV082

### **Software-Version**

ãf» v4.2.1.02

# C2G- und GreenBow-Softwarekonfiguration

Schritt 1: Melden Sie sich beim Router-Konfigurationsprogramm an, und wählen Sie **VPN** > **Gateway to Gateway aus**. Die Seite *Gateway zu Gateway* wird geöffnet:

| Gateway To Gateway            |               |
|-------------------------------|---------------|
| Add a New Tunnel              |               |
| Tunnel No.                    | 2             |
| Tunnel Name :                 |               |
| Interface :                   | WAN1          |
| Enable :                      |               |
| Local Group Setup             |               |
| Local Security Gateway Type : | IP Only       |
| IP Address :                  | 0.0.0.0       |
| Local Security Group Type :   | Subnet 💌      |
| IP Address :                  | 192.168.1.0   |
| Subnet Mask :                 | 255.255.255.0 |

Blättern Sie nach unten zum Bereich "Lokale Gruppe einrichten".

| Local Group Setup             |                |   |   |
|-------------------------------|----------------|---|---|
| Local Security Gateway Type : | IP Only        |   | ~ |
| IP Address :                  | 59.105.113.180 |   |   |
| Local Security Group Type :   | Subnet         | ~ |   |
| IP Address :                  | 192.168.1.0    |   |   |
| Subnet Mask :                 | 255.255.255.0  |   |   |

Schritt 2: Wählen Sie Nur IP aus der Dropdown-Liste "Typ des lokalen Sicherheits-Gateways" aus.

Schritt 3: Wählen Sie **Subnet** aus der Dropdown-Liste Local Security Group Type (Lokaler Sicherheitsgruppentyp) aus.

Schritt 4: Geben Sie im Feld "IP Address" (IP-Adresse) die IP-Adresse des Routers ein.

Schritt 5: Geben Sie im Feld Subnet Mask (Subnetzmaske) die Subnetzmaske des Routers ein.

Schritt 6: Blättern Sie nach unten, um zum Bereich Remote Group Setup (Remote-Gruppeneinrichtung) auf der Seite zu gelangen.

| Remote Group Setup             |                |   |   |
|--------------------------------|----------------|---|---|
| Remote Security Gateway Type : | IP Only        |   | ~ |
| IP Address                     | 59.105.113.148 |   |   |
| Remote Security Group Type :   | IP             | ~ |   |
| IP Address :                   | 192.168.2.101  |   |   |

Schritt 7. Wählen Sie Nur IP aus der Dropdown-Liste "Typ des Remote-Sicherheits-Gateways" aus.

Schritt 8: Wählen Sie den **IP-**Adresstyp aus der Dropdown-Liste "Remote Security Gateway IP Address Type" aus.

Schritt 9. Geben Sie im Feld "IP Address" (IP-Adresse) die WAN-IP-Adresse des Remote-Routers ein.

Schritt 10. Wählen Sie **IP** aus der Dropdown-Liste Remote Security Group Type (Remote-Sicherheitsgruppentyp) aus.

Schritt 11. Geben Sie im Feld "IP Address" (IP-Adresse) die IPv4-Adresse des Routers ein.

| IPSec Setup                        |                       |         |
|------------------------------------|-----------------------|---------|
| Keying Mode :                      | IKE with Preshared ke | ey 👻    |
| Phase 1 DH Group :                 | Group 1 - 768 bit     | •       |
| Phase 1 Encryption :               | DES                   | •       |
| Phase 1 Authentication :           | MD5                   | •       |
| Phase 1 SA Life Time :             | 28800                 | seconds |
| Perfect Forward Secrecy :          | V                     |         |
| Phase 2 DH Group :                 | Group 1 - 768 bit     | •       |
| Phase 2 Encryption :               | DES                   | •       |
| Phase 2 Authentication :           | MD5                   | •       |
| Phase 2 SA Life Time :             | 3600                  | seconds |
| Preshared Key :                    |                       |         |
| Minimum Preshared Key Complexity : | Enable                |         |
| Preshared Key Strength Meter :     |                       |         |
| Advanced +                         |                       |         |

Schritt 12: Wählen Sie **IKE mit vorinstalliertem Schlüssel** aus der Dropdown-Liste Schlüsselmodus aus.

Schritt 13: Wählen Sie in der Dropdown-Liste Phase 1 DH Group (DH-Gruppe) die Option **Group 1-768 bit** (Gruppe 1 - 768 Bit) aus.

Schritt 14: Wählen Sie **DES** aus der Dropdown-Liste "Phase 1 Encryption" aus.

Schritt 15: Wählen Sie MD5 aus der Dropdown-Liste "Phase 1 Authentication" aus.

Schritt 16: Geben Sie in das Feld "Phase 1 SA Life Time" (SA-Lebensdauer) 28.800 Sekunden ein.

Schritt 17: Wählen Sie in der Dropdown-Liste "Phase 2 DH Group" (Phase 2 DH-Gruppe) die Option Group 1-768 bit aus.

Schritt 18: Wählen Sie **DES** aus der Dropdown-Liste "Phase 2 Encryption" aus.

Schritt 19: Wählen Sie MD5 aus der Dropdown-Liste "Phase 2 Authentication" aus.

Schritt 20: Geben Sie im Feld "Phase 2 SA Life Time" (SA-Lebensdauer für Phase 2) **3600** Sekunden ein.

Schritt 21: Geben Sie im Feld Vorinstallierter Schlüssel die gewünschte Kombination von Zahlen und/oder Buchstaben ein. In diesem Fall ist es "1234678".

| Advanced |                                                            |  |
|----------|------------------------------------------------------------|--|
|          | Aggressive Mode                                            |  |
|          | Compress (Support IP Payload Compression Protocol(IPComp)) |  |
|          | Keep-Alive                                                 |  |
|          | AH Hash Algorithm MD5 💌                                    |  |
|          | NetBIOS Broadcast                                          |  |
|          | NAT Traversal                                              |  |
|          | Dead Peer Detection Interval 10 seconds                    |  |

Schritt 22: Klicken Sie auf **Erweitert** +. Die Seite *Erweitert* wird geöffnet:

Schritt 23: Aktivieren Sie das Kontrollkästchen NAT Traversal.

Schritt 24: Starten Sie die IPSec VPN Client Greenbow Software auf Ihrem Computer.

| TheGreenBow VPN Clies              | nt 📃 🗆 🔀                                                               |
|------------------------------------|------------------------------------------------------------------------|
| <u>File VPN Configuration</u> Viey | ( Iools ?                                                              |
| THEGREENBOW                        |                                                                        |
|                                    | IPSec VPN Client                                                       |
| 💫 Console                          | Phase1 (Authentication)                                                |
| Parameters                         | Name Gateway1                                                          |
| S Connections                      | Interface Any                                                          |
| Root<br>S Galewayl<br>Tunnell      | Remote Gateway 59.105.113.180                                          |
|                                    | Preshared Key                                                          |
|                                    | C Certificate Certificate Management                                   |
|                                    | IKE Encryption DES  P1 Advanced Authentication MD5 Key Group DH1 (768) |
|                                    | Save & Apply                                                           |
| VPN ready                          | Tunnel 🕑                                                               |

Schritt 25: Geben Sie im Feld Remote Gateway (Remote-Gateway) die WAN-IP-Adresse des Remote-Routers ein.

| IKE            |           |   |             |
|----------------|-----------|---|-------------|
| Encryption     | DES       | • | P1 Advanced |
| Authentication | MD5       | - |             |
| Key Group      | DH1 (768) | ¥ |             |
| ·              |           |   | ]           |

Schritt 26: Klicken Sie auf die Schaltfläche **P1 Advanced** (**Erweitert**). Die Seite *Phasel Advanced* wird geöffnet:

| 😨 TheGre                                      | paBow VDV Client                        |          |
|-----------------------------------------------|-----------------------------------------|----------|
| Ede VPN                                       | Phasel Advanced                         |          |
| THEGI                                         | A                                       | N Client |
| <u>, , , , , , , , , , , , , , , , , , , </u> | Advanced features                       |          |
| @ P                                           | Config Mode Redund.GW                   |          |
| S 6                                           | Aggressive Mode NAT-T Forced            | J        |
| 8- <b>3</b> Ro                                | X-Auth                                  |          |
|                                               | X-Auth Popup     Login                  | -        |
|                                               | Hybrid Mode     Password                |          |
|                                               | Local and Remote ID                     |          |
|                                               | Level ID Address E 69.106.112.149       |          |
|                                               | Localio IP Address                      |          |
|                                               | Remote ID  IP Address _  59.105.113.180 |          |
|                                               |                                         |          |
|                                               | OK Cancel                               | pply     |
| VPN                                           | ready                                   | nnel 🕑   |

Schritt 27: Wählen Sie Forced (Erzwungen) aus der NAT-T-Dropdown-Liste aus.

Schritt 28: Wählen Sie in der Dropdown-Liste "Lokale ID" und "Remote ID" die Option **IP-Adresse** aus.

Schritt 29: Geben Sie im Feld Local ID (Lokale ID) die WAN-IP-Adresse des Routers ein.

Schritt 30: Geben Sie im Feld Remote ID (Remote-ID) die WAN-IP-Adresse des Remote-Routers ein.

Schritt 31: Klicken Sie auf **OK**.

| TheGreenBow VPN Client                  | nt 📃 🗖 🔀                                                                                                    |
|-----------------------------------------|----------------------------------------------------------------------------------------------------|
| File <u>V</u> PN Configuration View     | <u>I</u> ools ?                                                                                                    |
| THEGREENBOW                             |                                                                                                    |
|                                         | IPSec VPN Client                                                                                                    |
| 💫 Console                               | Phase2 (IPSec Configuration)                                                                                                    |
| Parameters                              | Name Tunnell                                                                                                    |
| S Connections                           | VPN Client address 192 . 168 . 2 . 101                                                                                                    |
| B-S Root<br>B-S Gateway1<br>L @ Townell | Address type Subnet address  Remote LAN address 192 . 168 . 1 . 0 Subnet Mask 255 . 255 . 0 ESP Encryption DES Authentication MD5 Mode Tunnel Mode Tunnel |
|                                         | PFS Group DH1 (768)  Open Tunnel                                                                                                    |
|                                         | Save & Apply                                                                                                    |
| VPN ready                               | Tunnel Ø                                                                                                    |

Schritt 32: Klicken Sie auf **Tunnel1**, um die Phase2-Einstellungen zu konfigurieren.

Schritt 33: Geben Sie im Feld VPN Client address (VPN-Client-Adresse) die IPv4-Adresse des Routers ein.

Schritt 34: Wählen Sie in der Dropdown-Liste "Adresstyp" die Option Subnetzadresse aus.

Schritt 35: Geben Sie im Feld Remote LAN address (Remote-LAN-Adresse) die LAN-Adresse des Remote-Routers ein.

Schritt 36: Geben Sie im Feld Subnet Mask (Subnetzmaske) die Subnetzmaske des Remote-Routers ein.

Schritt 37: Klicken Sie auf Speichern und anwenden.

#### Informationen zu dieser Übersetzung

Cisco hat dieses Dokument maschinell übersetzen und von einem menschlichen Übersetzer editieren und korrigieren lassen, um unseren Benutzern auf der ganzen Welt Support-Inhalte in ihrer eigenen Sprache zu bieten. Bitte beachten Sie, dass selbst die beste maschinelle Übersetzung nicht so genau ist wie eine von einem professionellen Übersetzer angefertigte. Cisco Systems, Inc. übernimmt keine Haftung für die Richtigkeit dieser Übersetzungen und empfiehlt, immer das englische Originaldokument (siehe bereitgestellter Link) heranzuziehen.